## Registrera ny patient och nytt vårdtillfälle

Startsidan:

| Val av patient |               |  |
|----------------|---------------|--|
|                | Sök patient Q |  |

Fyll i personnumret, klicka på **sök patient.** Fungerar även med reserv-/samordningsnummer.

**OBS!** För övningspatient i Demokliniken skriv 16–17 för århundradesiffran INTE 19-20 (exempel 16871212-0000). Fiktiva patienters personnummer får inte börja på 19 eller 20.

| Val av patient                       |                    |
|--------------------------------------|--------------------|
| 168601020000                         | Sök patient Q      |
| Registrera patient som inte<br>NAVET | finns i INCA eller |

Om patienten inte finns i INCA eller Skatteverkets adressdatabas (NAVET) behöver du själv fylla i personuppgifterna (namn, födelsedatum, adress, etc). Glöm inte att spara.

Klicka på fliken Skapa nytt vårdtillfälle

| Patie | entens pågående vårdtillfällen  | Skapa nytt vårdtillfälle           |
|-------|---------------------------------|------------------------------------|
| 0     | Patienten har inga registrerade | vårdtillfällen på inloggad klinik. |

Där finns en grön knapp "Registrera nytt vårdtillfälle"

Registrera nytt vårdtillfälle 📀

Registrera nytt vårdtillfälle för Intrauterin operation

| ation planeras inom - Välj   |
|------------------------------|
| Intrauterin kirurgi          |
|                              |
| ationen är sekundär<br>ation |

Välj alternativ i operation planeras inom:

- **1 vecka** så sätts planerat operationsdatum till datum 7 dagar från dagens datum
- **1 månad** så sätts planerat operationsdatum till 1 månad framåt från dagens datum
- 3 månader eller 6 månader sätts på motsvarande sätt planerat operationsdatum 3 eller
  6 månader från dagens datum
- **Planerat operationsdatum finns** kan användas när ett faktiskt planerat operationsdatum finns
- **Operation redan utförd** används när operationen efterregistreras och faktiskt operationsdatum redan har passerat

Huvudoperationstyp sätts per automatik till **Intrauterin** eftersom ingen annan typ av operation kan registreras i INCA i nuläget

Nu är vårdtillfället upplagt.

**OBS!** Markera **operation är sekundär operation** om den intrauterina kirurgin görs samtidigt som en annan operation som registreras i Gamla GynOp och där den operationen är huvudoperation. *Detta går även att komplettera med efter att vårdtillfället skapats*.

OBS! Om det görs en annan operation samtidigt som den intrauterin, men den intrauterina kirurgin är huvudoperation – kryssa då i den operationstyp som är den sekundära, för att underlätta vid datauttag från både Gamla GynOp och INCA.

| Planera Operation                 |                                   |                  |  |
|-----------------------------------|-----------------------------------|------------------|--|
| Operation planeras inom           | 1 vecka                           | ~                |  |
| Planerat operationsdatum          | 2024-12-09                        | 曲                |  |
| Huvudoperationstyp                | Intrauterin kirurgi               | ~                |  |
| Operationen är sekundär operation |                                   |                  |  |
| Sekundär operation                | Adnex                             |                  |  |
|                                   | Bristning                         |                  |  |
|                                   | Hysterektomi på benign indikation |                  |  |
|                                   | Inkontinens                       |                  |  |
|                                   | Rekonstruktiv bäck                | kenbottenkirurgi |  |
|                                   | Endometrioskirurg                 | i                |  |

Kom ihåg att klicka på **spara** om du gör någon ändring efter att vårdtillfället skapats.